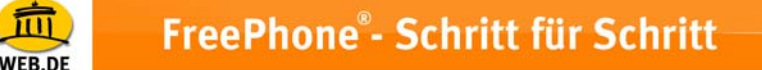

## IP Phone Cisco 7940 - Konfiguration für FreePhone® bei dynamisch zugewiesener IP-Adresse

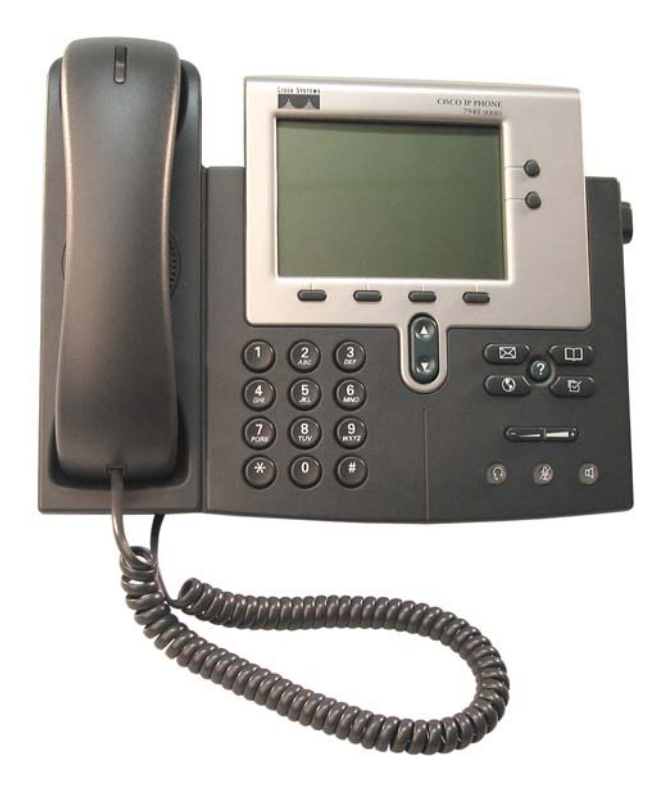

## 1. Einleitung

Das Cisco 7940 wird zunächst über die Tastatur des Telefons konfiguriert – das integrierte Display unterstützt dabei eine übersichtliche Handhabung - derzeit jedoch ausschließlich in englischer Sprache.

Eine Gebrauchsanweisung zum 7940 im PDF-Format (derzeit nur auf Englisch) finden Sie <u>hier</u>.

## 2. Anschluss der Hardware

- 1. Stecken Sie das mitgelieferte Netzwerkkabel (Typ R45) in das Telefon
- 2. Stecken Sie das andere Ende des Netzwerkkabel in Ihren DSL Router
- 3. Schließen Sie das Telefon mit dem Netzteil an die Steckdose an

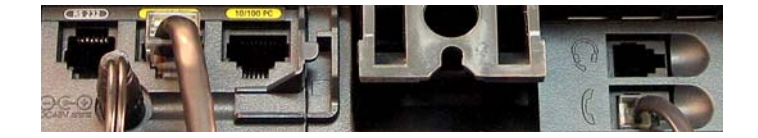

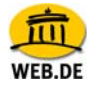

## 3. Konfiguration Cisco 7940

Für die Konfiguration des Cisco 7905 bei einer dynamisch zugewiesenen IP-Adresse muss diese zunächst in Erfahrung gebracht werden, denn erst dann kann auf das Konfigurationsmenü des Web-Frontends zugegriffen werden. Da das Cisco 7905 die dynamische IP-Adresse automatisch zugewiesen bekommt, kann diese mithilfe der Telefontastatur vom Display abgefragt werden – legen Sie schon einmal Zettel und Stift bereit, um diese zu notieren.

- 1. Über die Settings-Taste gelangen Sie in das Einstellungsmenü.
- Drücken Sie die "Pfeiltaste ab" der Navigationstaste und wechseln zum Punkt "3. Network Configuration". Bestätigen Sie mit "Select", um in das Untermenü zu gelangen und entsperren Sie das Schloss mit der Tastenfolge Stern Stern Raute (\*\*#).
- 3. Im Menü " Network Setup" wird das Schloss nun symbolisch als entriegelt angezeigt.
- 4. Wechseln Sein nun mittels "Pfeiltaste ab" zu Punkt " 25 DCHP Enabled" und stellen Sie "YES" ein; bestätigen Sie mit "Save".

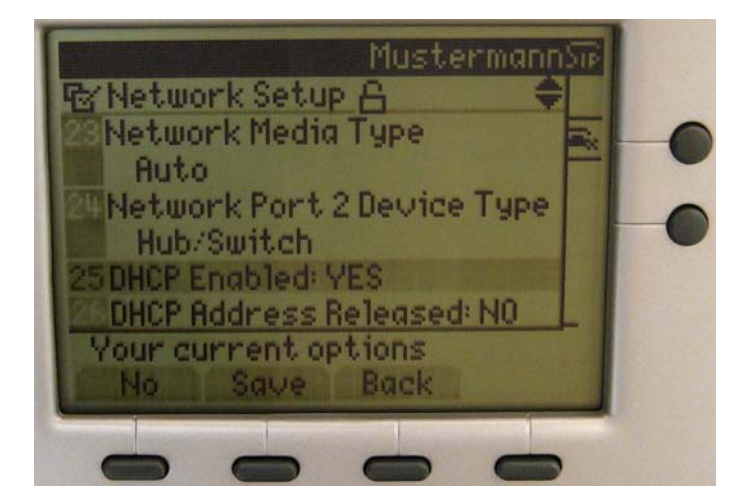

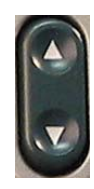

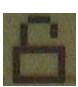

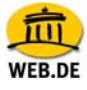

5. Anschließend wechseln Sie unter "Settings" in das Menü "4 SIP Configuration" und wählen Sie "Select".

| Mustermannsie         |   |
|-----------------------|---|
| Regisettings          |   |
| 1Contrast             | 6 |
| Ring Type             | - |
| Network Configuration | 0 |
| 4SIP Configuration    | 0 |
| Status                |   |
| Call Preferences      |   |
| Your current options  |   |
| Select Back           |   |
|                       |   |
|                       |   |

6. Wählen Sie "Line 1 Settings" um in das Untermenü zu gelangen.

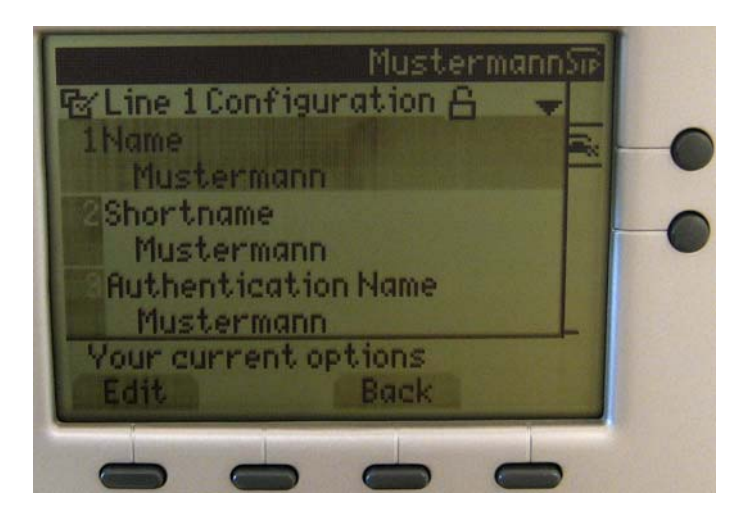

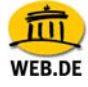

 Drücken Sie unter "1 Name" auf "Edit" und tragen Sie zur Anmeldung am Server Ihren FreePhone® Nutzernamen ein; bestätigen Sie mit "Accept." Hinweis: Bitte beachten Sie, dass der Nutzername ausschließlich in Kleinbuchstaben eingegeben werden darf.

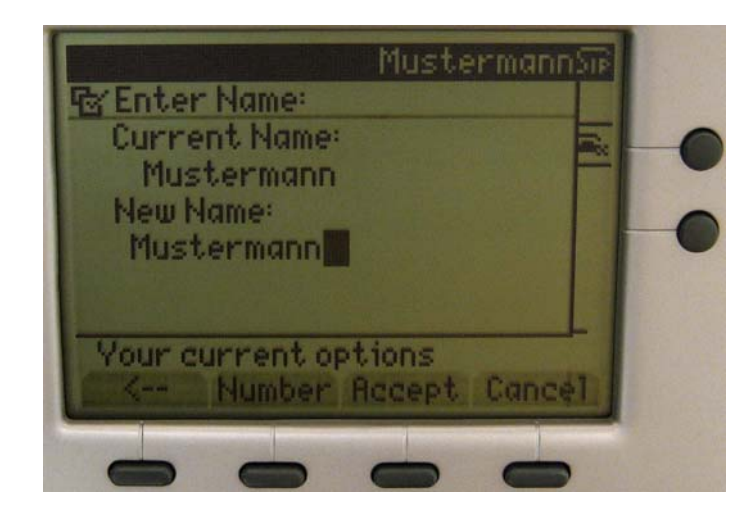

**Hinweis:** Jeder Taste sind, wie Sie es z.B. vom SMS schreiben auf Ihrem Handy kennen, neben der Zahl auch verschiedene Buchstaben in Großund Kleinbuchstaben zugeordnet – diese erscheinen auf dem Display und müssen durch erneutes Andrücken der jeweiligen Taste gesondert ausgewählt werden:

Beispiel: Bei Klick auf 2 steht zur Auswahl: a b c 2 A B C Bei Klick auf 3 steht zur Auswahl: d e f 3 D E F Etc ...

8. Gehen Sie nun unter "3 Authentication Name" auf "Edit" und tragen Sie Ihren FreePhone® Nutzernamen ein; bestätigen Sie mit "Accept."

**Hinweis:** Bitte beachten Sie, dass der Nutzername ausschließlich in Kleinbuchstaben eingegeben werden darf.

9. Wählen Sie unter "4 Authentication Password" den Punkt "Edit" und tragen Sie Ihr FreePhone® Passwort ein; bestätigen Sie mit "Accept."

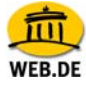

10. Drücken Sie unter "6 Proxy Address" auf "Edit" und tragen Sie "sip.web.de" ein; bestätigen Sie mit "Accept." Anschließend wählen Sie unterhalb von "Your current Options" die Option "Save", um Ihre Einstellungen abzuspeichern.

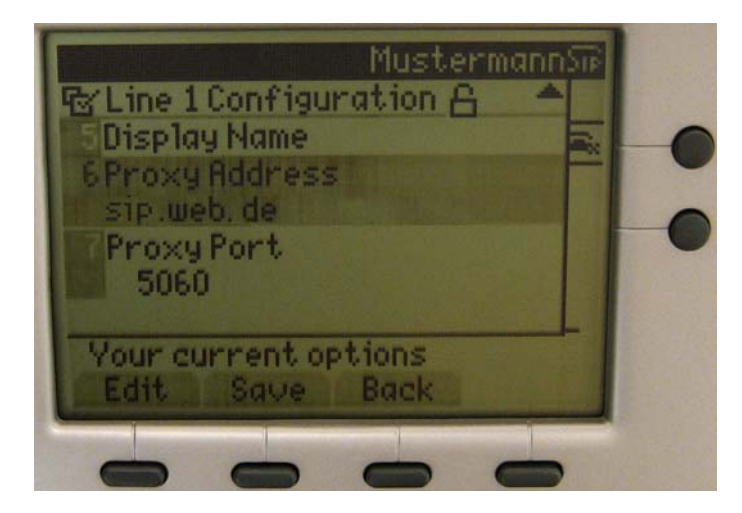

Ihr IP Telefon ist nun einsatzbereit zum Telefonieren mit FreePhone®.